ขอใช้บริการ NT wireless net ผ่านเว็บ ทำสัญญาที่ศูนย์บริการ nt-shop

1. เข้าเว็บ <u>www.totwirelessnet.com</u> ซึ่งจะเข้ามาหน้าเว็บดังนี้

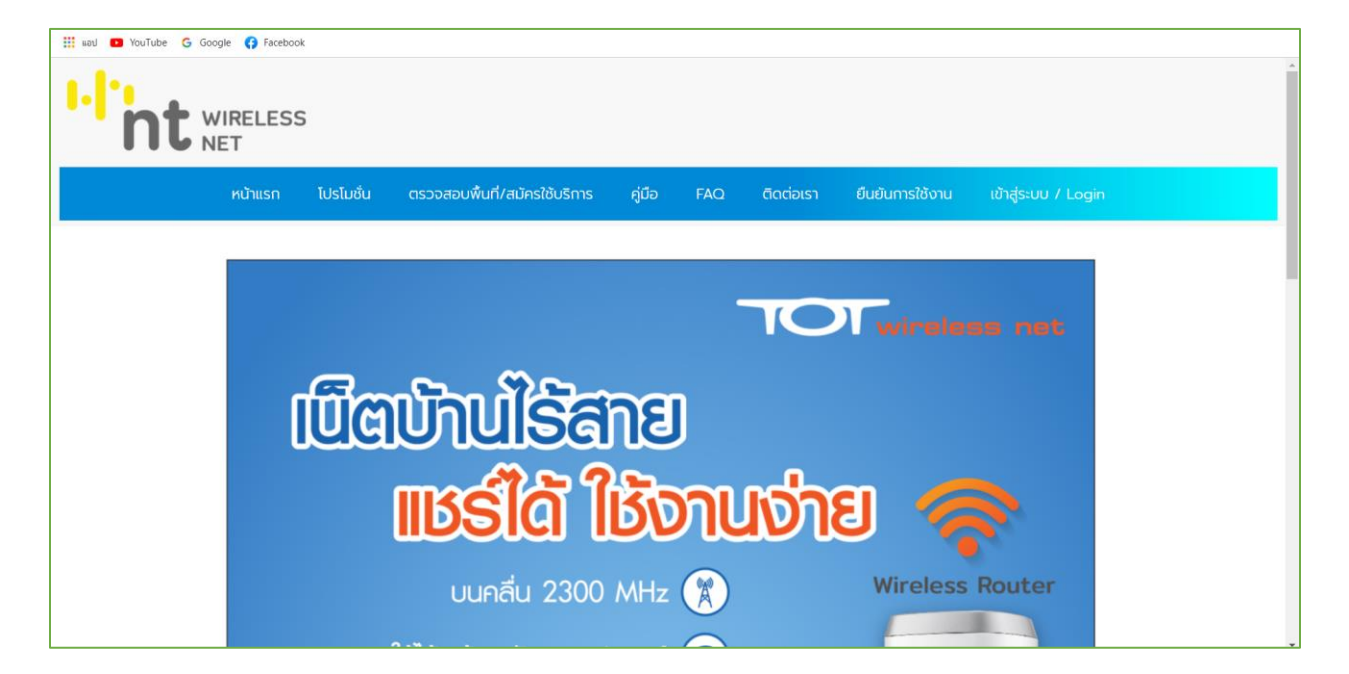

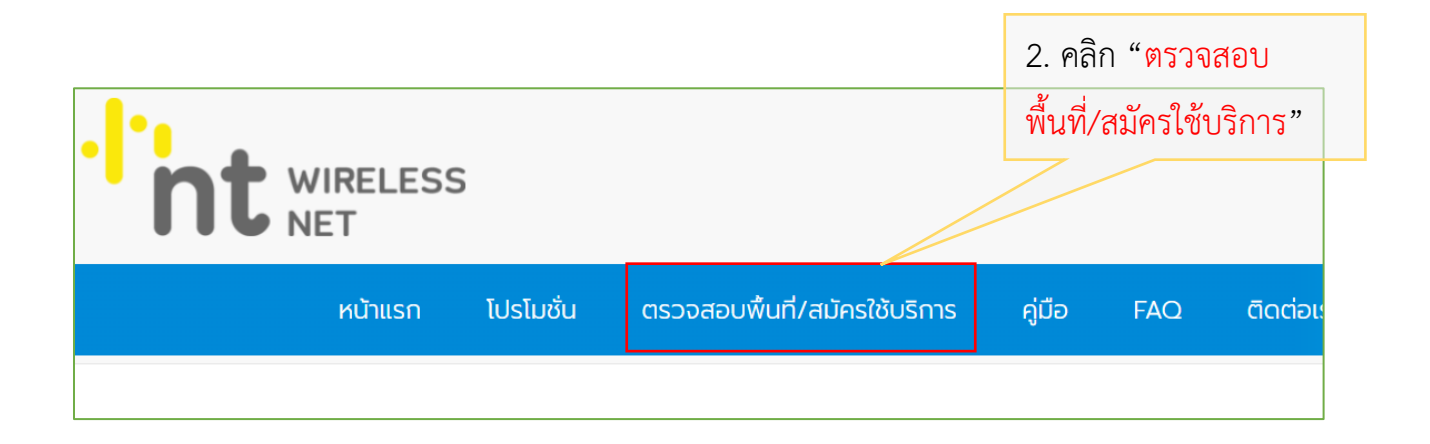

 จะเข้าหน้าเลือกพื้นที่สำหรับใช้บริการ หากแผนที่ไม่แสดง สามารถดูรายละเอียดวิธีแสดงแผนที่ ได้ที่ FAQ หัวข้อ การตั้งค่าอุปกรณ์

| 📱 wed 📭 YouTube 🌀 Googi | e 🚯 Facebook                                                                                                    |  |
|-------------------------|----------------------------------------------------------------------------------------------------|--|
|                         | หน้าแรก โปรโมชั่น ตรวจสอบพื้นที่/สมัครใช้บริการ คู่มือ FAQ ติดต่อเรา ยืนยันการใช้งาน<br>เข้าสู่ระบบ / Login                                        |  |
|                         | เลือกพื้นที่สำหรับขอรับบริการ                                                                                                    |  |
|                         | ตรวจสอบพื้นที่เพื่อเป็นข้อมูลเบื้องต้น การใช้งานจริงอาจมีความแตกต่างขึ้นอยู่สภาพภูมิประเทศ แนะนำใช้งานบนอาคารสูงไม่เกิน 5 ชั้น<br>ศษภาพันที่ คืนกา |  |
|                         |                                                                                                    |  |
|                         |                                                                                                    |  |

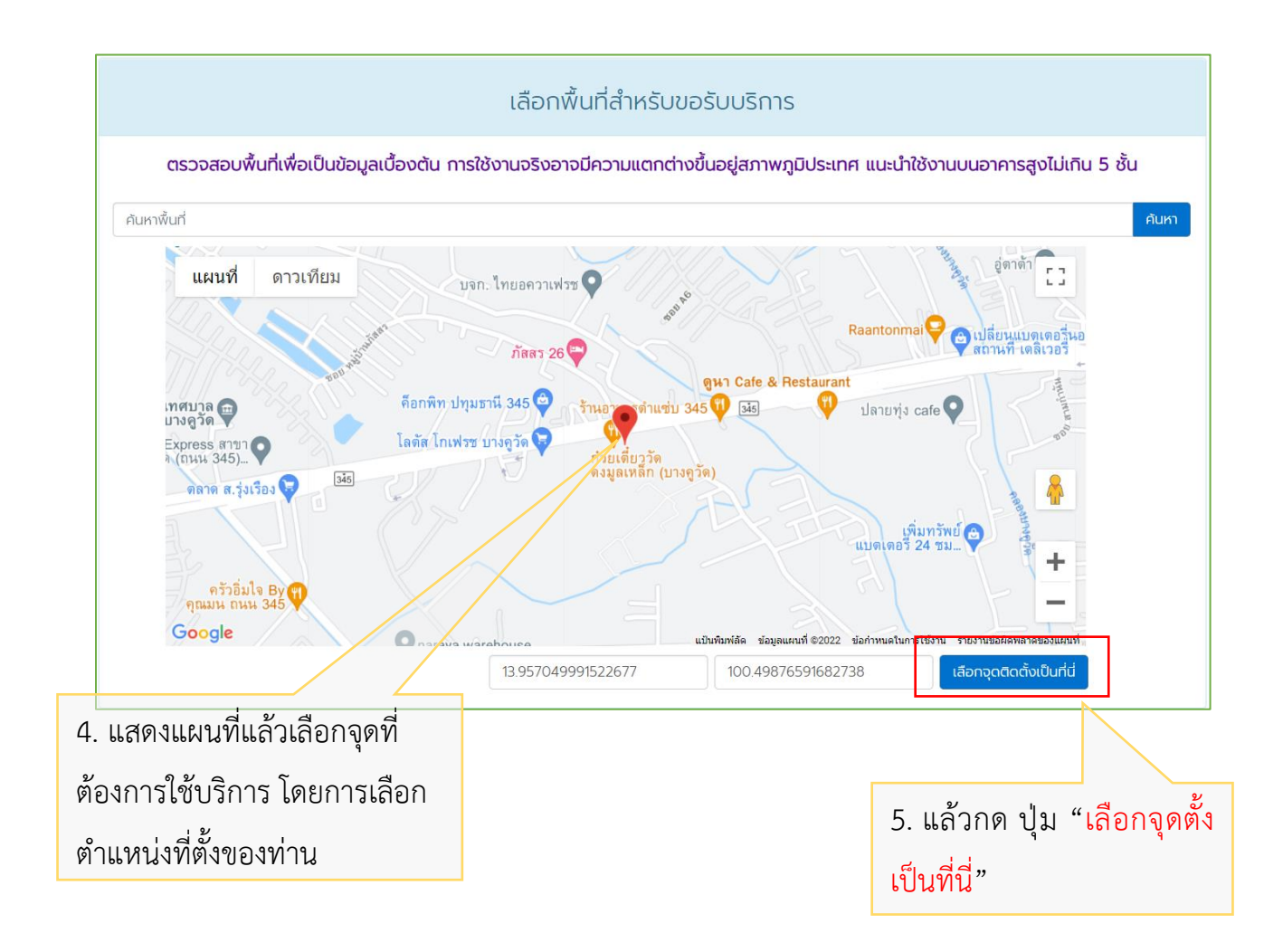

| บริการและแพ็กเกจที่คุณสามารถเลือกใช้ได้                                                                                                    |         |              |  |  |  |  |
|----------------------------------------------------------------------------------------------------|---------|--------------|--|--|--|--|
| TOT wireless net                                                                                                    |         |              |  |  |  |  |
| TOTwirelesnet Thunder 199 30 วัน : Max speed Unlimited Volume สินค้ามีว่านวนจำกัด 199 บาท เดรายละเอียด       เม็กเกอซำระเงินส่วงหน้า (Prepaid)         ศูนย์บริการลูกค้าที่ไอที่ที่ให้บริการ<br>สายาแจ้งวัฒนะ<br>สายางามวงศ์วาน<br>สายานนทบุรี       6.เลือกแพ็กเกจที่ต้องการ<br>แล้วกด "ดูรายละเอียด"         Flexi net LTE 1 รายเดือนพร้อมใช้ Indoor : Up to 20/5 Mbps, สินค้ามีว่านวนจำกัด 250 บาท       250 บาท |         |              |  |  |  |  |
| แพ็กเกจชำระเงินรายเดือน (Postpaid)<br>Flexi net LTE 1 รายเดือนพร้อมใช้ Pocket: Up to 2<br>แพ็กเกจชำระเงินรายเดือน (Postpaid)                                                                                                    | 250 טוט | ดูรายละเอียด |  |  |  |  |
| Flexi net LTE 2 รายเดือนพร้อมใช้ Indoor : Max Sp<br>อำกัด                                                                                                    | 350 บาท | ดูรายละเอียด |  |  |  |  |

| OTwirelesnet Thunder 399 90 כו : Max speed ,Unlimited Volume | แพ็กเกอชำระเงินล่วงหน้า (Prepaid) ที่ไม่ไวโอเตียไป ผู้ในยบจากไว้ดูกู้ได้                               |
|--------------------------------------------------------------|----------------------------------------------------------------------------------------------------|
| 199 Jan                                                      |                                                                                                    |
|                                                              | ที่"ที่ท่านสะดวกในการติดต่อ                                                                            |
| นค้ามีจำนวนจำกัด                                             |                                                                                                    |
| 8. แล้ว แร้กดยอมรับเงื่อนไข"                                 | เลือกศูนย์บริการ                                                                                       |
| ແລ້ວທໍວວາຮວດ "ເລືອວ"                                         | <ul> <li>ศูนย์บริการลูกค้าทีโอที สาขางามวงศ์วาน</li> <li>ศูนย์บริการลูกค้าทีโอที สาขานนทบรี</li> </ul> |
|                                                              | ศูนย์บริการลูกค้าทีโอที สาขาแจ้งวัฒนะ                                                                  |
| <                                                            | >                                                                                                    |

8. หลักจากนั้นทำการกรอก "<mark>เลขบัตรประชาชน</mark>" และ

## "เบอร์โทรศัพท์" ของท่าน

|                                                                                                    | ขอใช้บริการออนไลน์                                                                |                                                                                                    |
|----------------------------------------------------------------------------------------------------|-----------------------------------------------------------------------------------|----------------------------------------------------------------------------------------------------|
| กรอกข้อมูลเพื่อสมัครใช้บริการ<br>ชื่อและหลักฐานผู้ขอใช้บริการ<br>เลขประจำตัวประชาชน ><br>เลขประจำตัวประชาชน / Passport No.<br>เนอร์โทรศัพท์เคลื่อนที่ / Mobile No. | TOTwirele<br>ค่าอุปกรด<br>ราคารวม<br>1.ช้อมูล คำอริบา<br>★★★★★<br>2.ความสะดวกใน   | แพคเกจของคุณคือ<br>esnet Thunder 399 90 วัน : Max speed<br>,Unlimited Volume<br>นี้ 399 บาท<br>ย ผลิตภัณฑ์มีความชัดเจน เข้าใจง่าย และครบด้วน<br>เมารขอใช้บริการ |
|                                                                                                    | ขอใช้บริกา                                                                        |                                                                                                    |
| กรอกข้อมูลเพื่อสมัครใช้บริการ<br>ชื <mark>่อและหลักฐานผู้ขอใช้บริการ</mark><br>เลขประจำตัวประชาชน <b>∨</b>                                                         | <ul> <li>*</li> <li>รหัสยืนยัน</li> <li>ใช้ได้ภายใ</li> <li>(Ref No. H</li> </ul> | พัญความ<br>วันนี่ 10:02<br>OTP คือ 305296 (Ref No. HmOQ)<br>ม 15 นาที Your OTP is 305296<br>ImOQ) within next 15 mins                                           |
| Ref No. HmOQ 305296<br>ขอ OTP ใหม่/ Resend<br>ตกลง / Submit                                                                                                    |                                                                                   | 9.ทางระบบจะส่งรหัส "OTP" มายัง                                                                                                    |
| 10. กดป่ม "ต                                                                                                    | เกลง/Submit"                                                                      | โทรศัพท์ที่เรากรอกข้อมูลก่อนหน้า                                                                                                    |

🖲 บุคคลธรรมดา 🛛 นิติบุคคล 2.ความสะดวกในการขอใช้บริการ ~\* นาย \*\*\*\* ความเห็นเพิ่มเติม ชื่อ / First Name นามสกูล / Last Name อีเมล / Email สถานที่ติดตั้ง ( Installation Place ) \* หมู่ที่ / Village No. เลขที่ / House No. อาคาร/หมู่บ้าน / Village ถนน / Road ซอย / Village Lane จังหวัด / Province 🗸 ้ เลือกอำเภอ / เขต 🗸 ้ เลือกตำบล / แขวง 🗸 \* รหัสไปรษณีย์ / Zipcode 11. ทำการกรอกข้อมูลแล้วกดปุ่ม สถานที่ติดต่อ (Contact Place) "สมัคร / Register" <del>งมือนที่อยู่ติดตั้ง - (</del> ที่อยู่อื่น สมัคร / Register บริษัท โทรคมนาคมแห่งชาติ จำกัด (มหาชน) National Telecom Public Company Limited **(78)** โปรโมชั่น ตรวจสอบพื้นที่/สมัครใช้บริการ หน้าแรก TOTwireless ข้อความ วันนี้ 10:33 เข้าสู่ระบบ / Lo ขอบคุณที่ใช้บริการ กรุณานำรหัส SRL22010968 พร้อมบัตรประชาชน ติดต่อ ขอบคุณที่เลือกใช้บริการกับ ทีโอที เบอร์โทร Please visit TOT shop () with SRL22010968 and ID card/Passport รหัสขอใช้บริการของท่าน / Your service request = SRL22010968 สถานะ / Status = ติดต่อศูนย์บริการลูกค้าทีโอที สาขาแจ้งวัฒนะ หรือรอเจ้าหนังที่ติดต่อกลับ

12. นำ "รหัสขอใช้บริการ SRL" พร้อมกับ "บัตรประชาชน" ไปยังศูนย์บริการที่เราได้ เลือกไว้ เพื่อทำสัญญาเปิดใช้บริการ